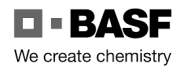

### Information for users:

Supported operating systems / browsers:

- Unfortunately, Apple Safari is not supported by the manufacturer, so display errors may occur.
- Unfortunately, Windows 11 is not (yet) supported by the manufacturer, so there may be errors in the display.

Table of contents

| How do I log in?                                                |                                    |
|-----------------------------------------------------------------|------------------------------------|
| How long is my permanent ID valid?                              | 5                                  |
| Watch the safety film                                           |                                    |
| Carry out a safety test for practice purposes                   |                                    |
| Safety test on site                                             | Fehler! Textmarke nicht definiert. |
| Access data to the SSP Self Service Portal Security System lost |                                    |
| DEAG permanent import and export licence application            |                                    |
|                                                                 |                                    |

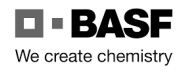

[19.10.2023a]

### How do I log in?

### Step 1

Click on "Log in with Single Sign-On".

To do this, open the link: Ludwigshafen site: <u>Smart ID Self-Service (basf.com)</u> Schwarzheide site: <u>Smart ID Self-Service (basf.com)</u>

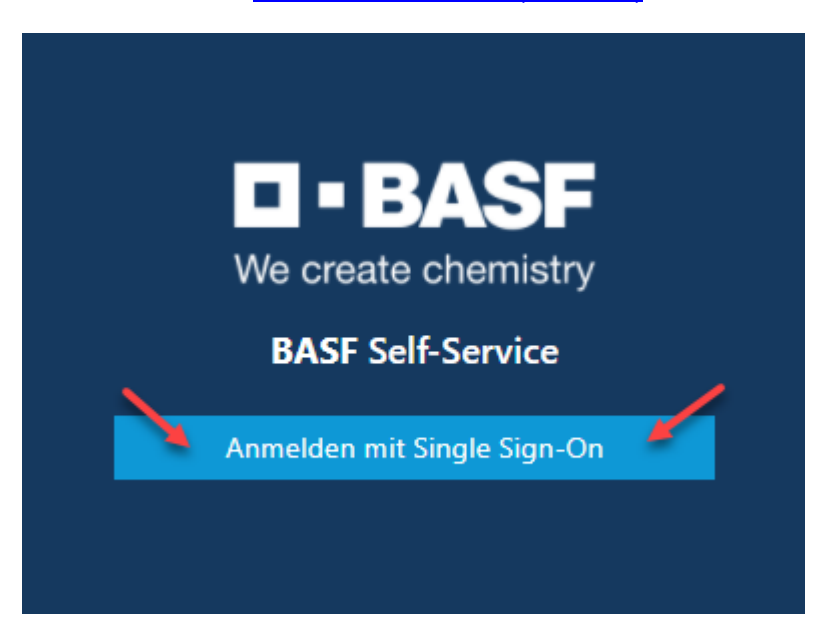

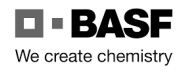

### Step 2

Click on "Cancel" when selecting the certificate.

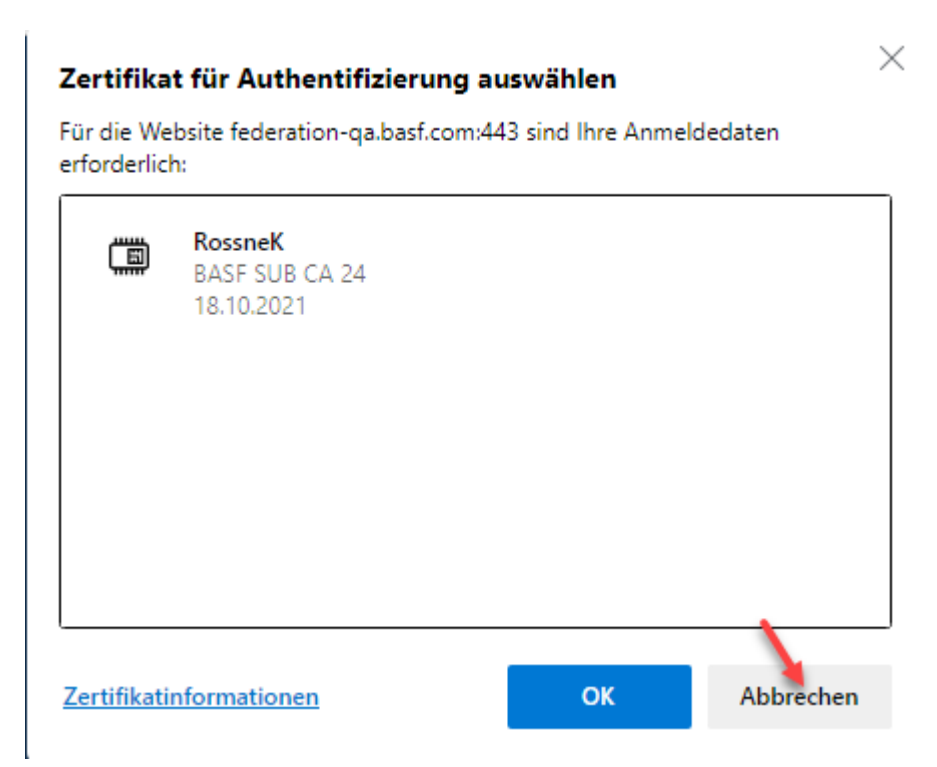

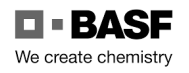

Step 3 Enter your own e-mail address and password here. Now click on "Logon".

| 1      |                 |       |       |
|--------|-----------------|-------|-------|
|        | Username:       |       | -     |
|        | Password:       |       | -     |
| A REAL |                 | LOGON |       |
|        | BASF User login |       | AND - |
|        |                 |       |       |

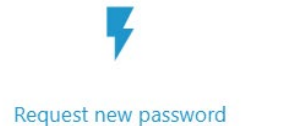

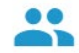

Technical hotline: In case of application errors or questions, please contact the IS Service Desk for Security System in 4/29 Ludwigshafen at +49 621 60 77577 (selection 3 - 6)

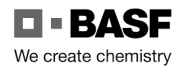

[19.10.2023a]

### How long is my permanent ID valid?

This guide explains where to see how long your permanent ID card is valid for.

The expiry date is no longer printed on the permanent ID cards issued with the new system.

The company name is also no longer printed.

Currently, it is not technically possible to send an email when a badge expires.

### Step 1

Log in to the "Security System" portal - instructions HERE

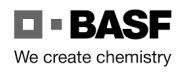

[19.10.2023a]

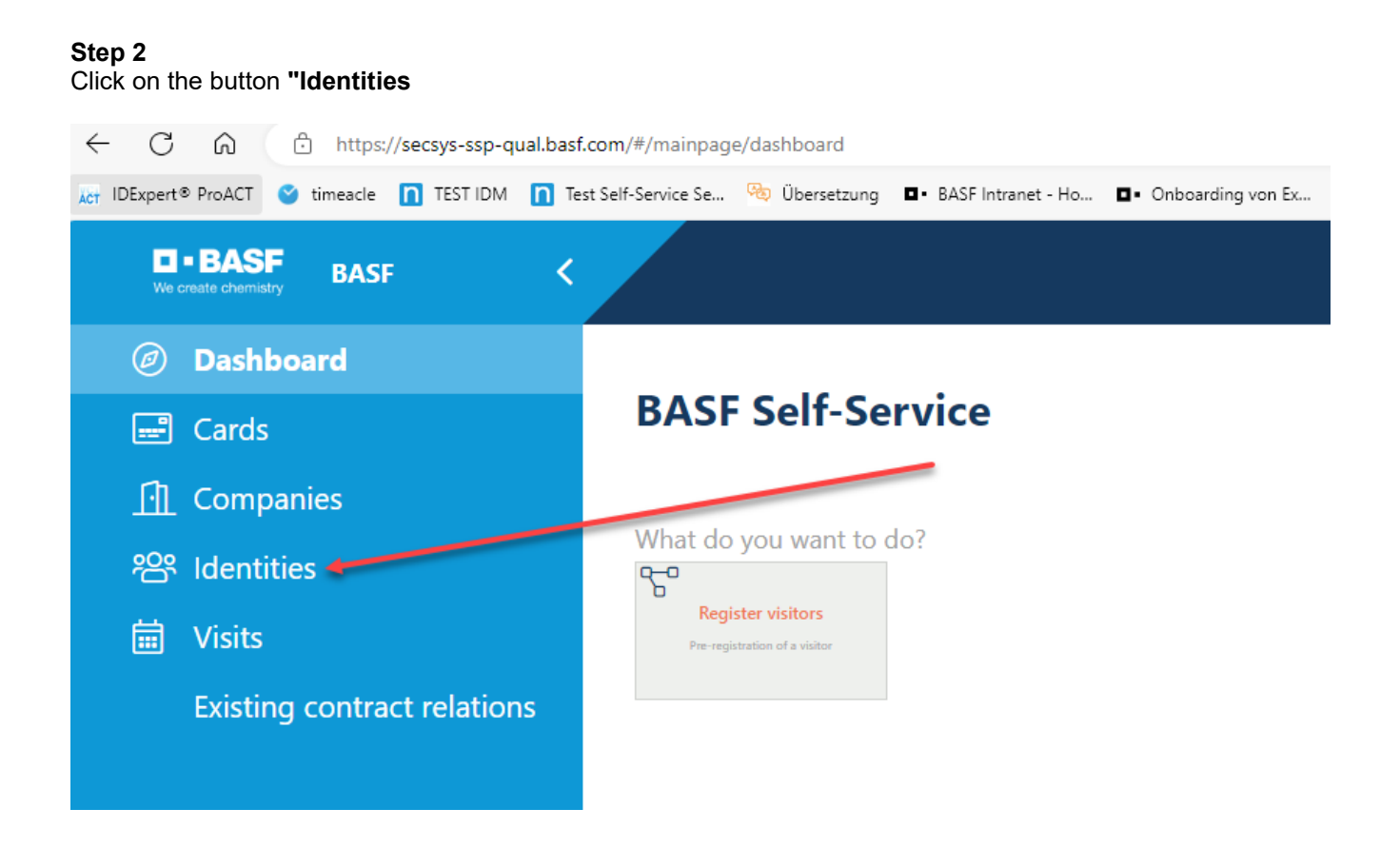

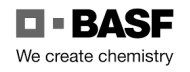

### Step 3

Click on the "Possible actions" button Click on the button "Show permanent card".

| Person (ext)             | Possible actions                  |
|--------------------------|-----------------------------------|
| Notes for issuing office | Personal Data Show permanent card |
|                          | Last Name                         |
|                          | Lohmar-Pferd                      |
|                          | First Name                        |
|                          | Sonja-Sechs                       |

### Step 4

If you have an active permanent pass, you can see the validity at the marked point.

| Show permanent card > Card data |                          |
|---------------------------------|--------------------------|
| Badge number                    |                          |
| 0000402400                      |                          |
|                                 |                          |
| Last Name                       | First Name               |
| Lohmar-Pferd                    | Sonja-Sechs              |
|                                 |                          |
| Valid From                      | Valid until              |
| 10/09/2023                      | 09/09/2024               |
| Badge status                    | Date of issue            |
| Active                          | October 9, 2023 10:09 AM |

If you do not have an active permanent pass, you will receive this info.

| Es wurde kein relevanter Dauerausweis gefunden. 🗱 |  |
|---------------------------------------------------|--|
|                                                   |  |

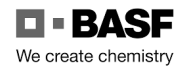

[19.10.2023a]

### Watch the safety film

The safety film must be viewed by each employee on a computer/tablet/smartphone (from home or at their employer's premises).

There is no possibility to view the security film at the ID card office/reception centre.

### Step 1

If the application has been approved by the badge office/receiving office, the dispatcher receives this e-mail.

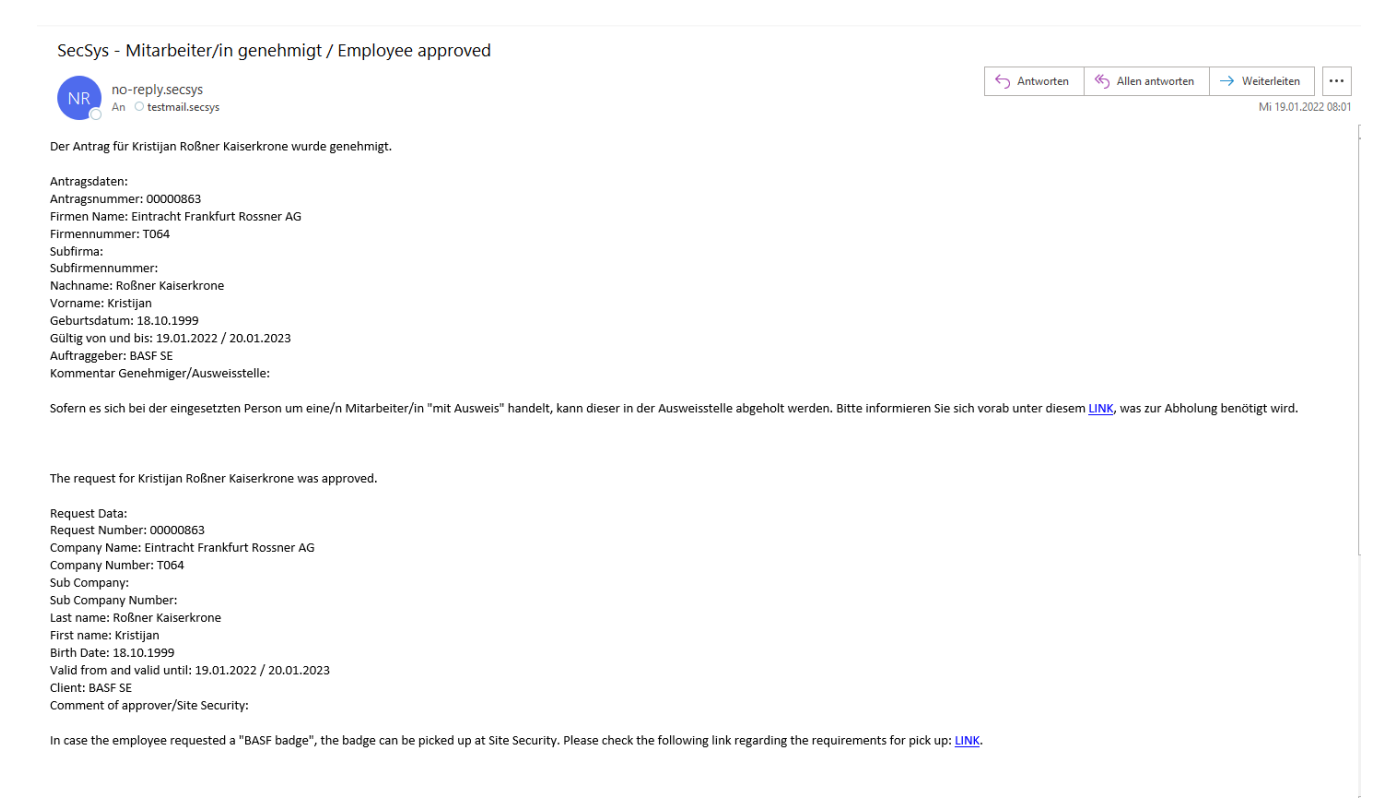

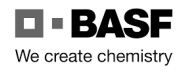

[19.10.2023a]

### Step 2

After you have received the confirmation, please watch the security film on YouTube.

### Link for the film:

Standort Ludwigshafen: <u>The safety film for the BASF site in Ludwigshafen - YouTube</u> Standort Schwarzheide: <u>BASF Sicherheitsfilme Schwarzheide GmbH - YouTube</u>

### Notice:

The safety film can only be viewed on YouTube. When taking the safety test on site, it must be confirmed that the safety film has been watched in person and in full.

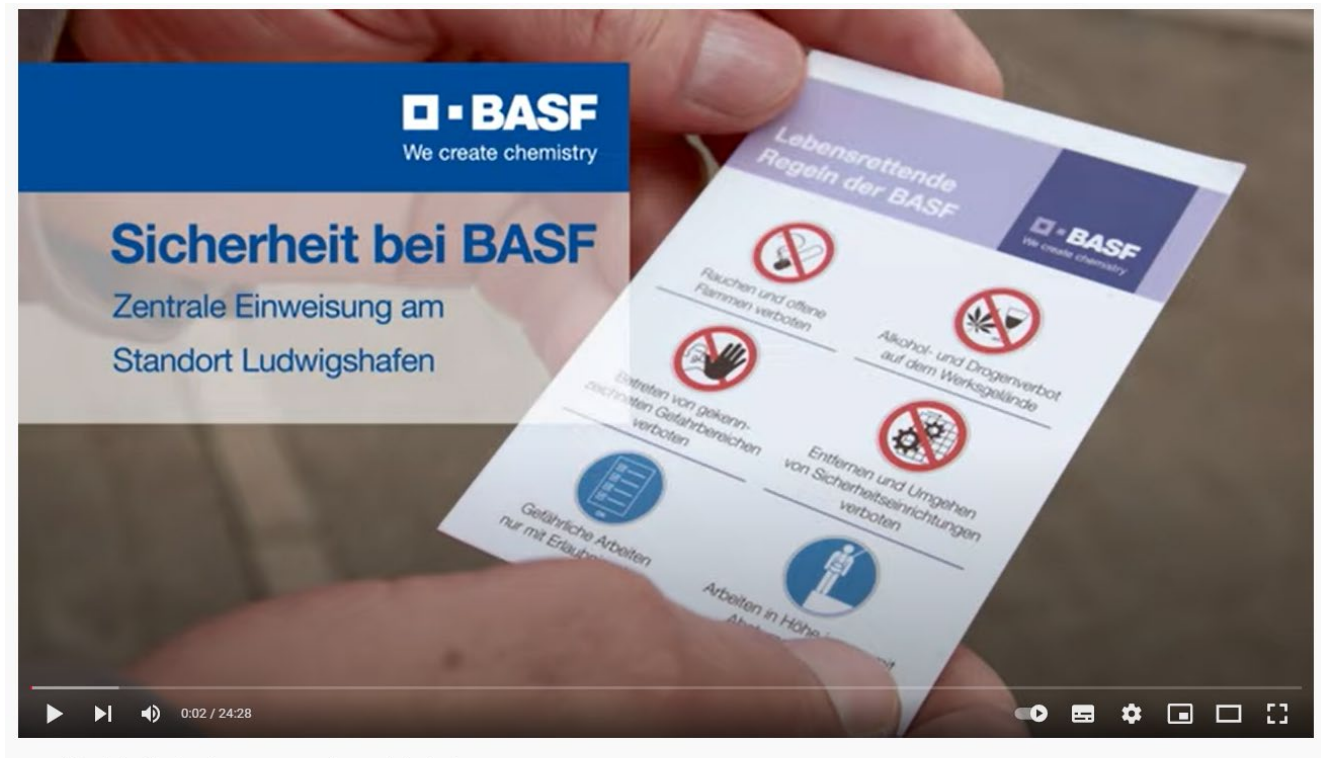

Der Sicherheitsfilm für den BASF-Standort Ludwigshafen 25.529 Aufrufe • 19.10.2021

#### △ 175 🖓 MAG ICH NICHT 📣 TEILEN =+ SPEICHERN ....

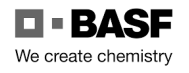

[19.10.2023a]

### Carry out a safety test for practice purposes

Before coming to the ID card office/reception centre to take the security test, you can practice the test online. You can take the security test on the test page as often as you like.

Step 1 https://secova-sam-qual.basf.com/module/login/

Please select your language and log in.

Username: demo Password: demo

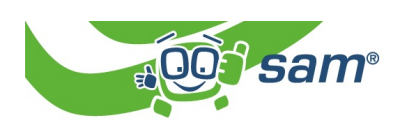

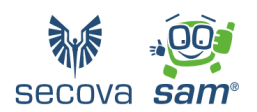

| sam | *   Herzlich willkommen |
|-----|-------------------------|
| <   |                         |
|     | Anmeldename             |
|     | Anmelden                |

### Click on "Log in".

| sam           | *   Herzlich willkommen |
|---------------|-------------------------|
| <             |                         |
| <b>≗</b><br>≙ | demo                    |
|               | Anmelden                |

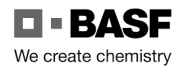

### Step 2

You are on the homepage.

Did you forget to select your language in step 1? That is no problem. You can change the language as follows...

Click on "Schnupperthemen" (Continue here with step 6).

| (00) sam              | <u>a</u>                                       | 🚯 demo 👻 |
|-----------------------|------------------------------------------------|----------|
| 👛 Dashboard           | Offene Unterweisungen Erledigte Unterweisungen |          |
| Meine Aufgaben        | (@ Zerzfikase drucken ) (                      |          |
| 🛎 Unterweisungen      |                                                |          |
| i≣ Maßnahmen          |                                                |          |
| ≡ Übersicht           |                                                |          |
| E Schnupperthemen     |                                                |          |
| Sicherheitspass       |                                                |          |
| Expositions-Übersicht |                                                |          |
|                       |                                                |          |

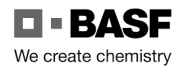

### Step 3

...Click on the arrow next to the user name in the top right-hand corner.

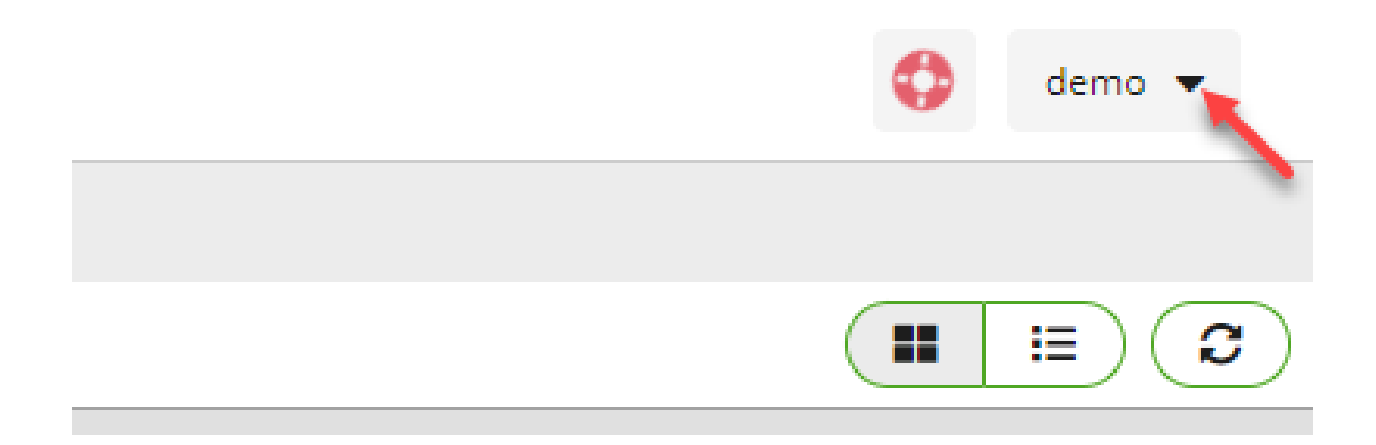

A drop-down field opens. Click on the arrow next to Language.

|   |   | •                      | demo 💌 |
|---|---|------------------------|--------|
| 1 |   | Sprache                | 1      |
| E | 4 | Kommunikationszentrale |        |
| 2 | * | Passwort ändern        |        |
| 0 | € | Ausloggen              |        |

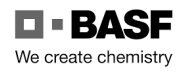

[19.10.2023a]

#### Step 4

Now select a language.

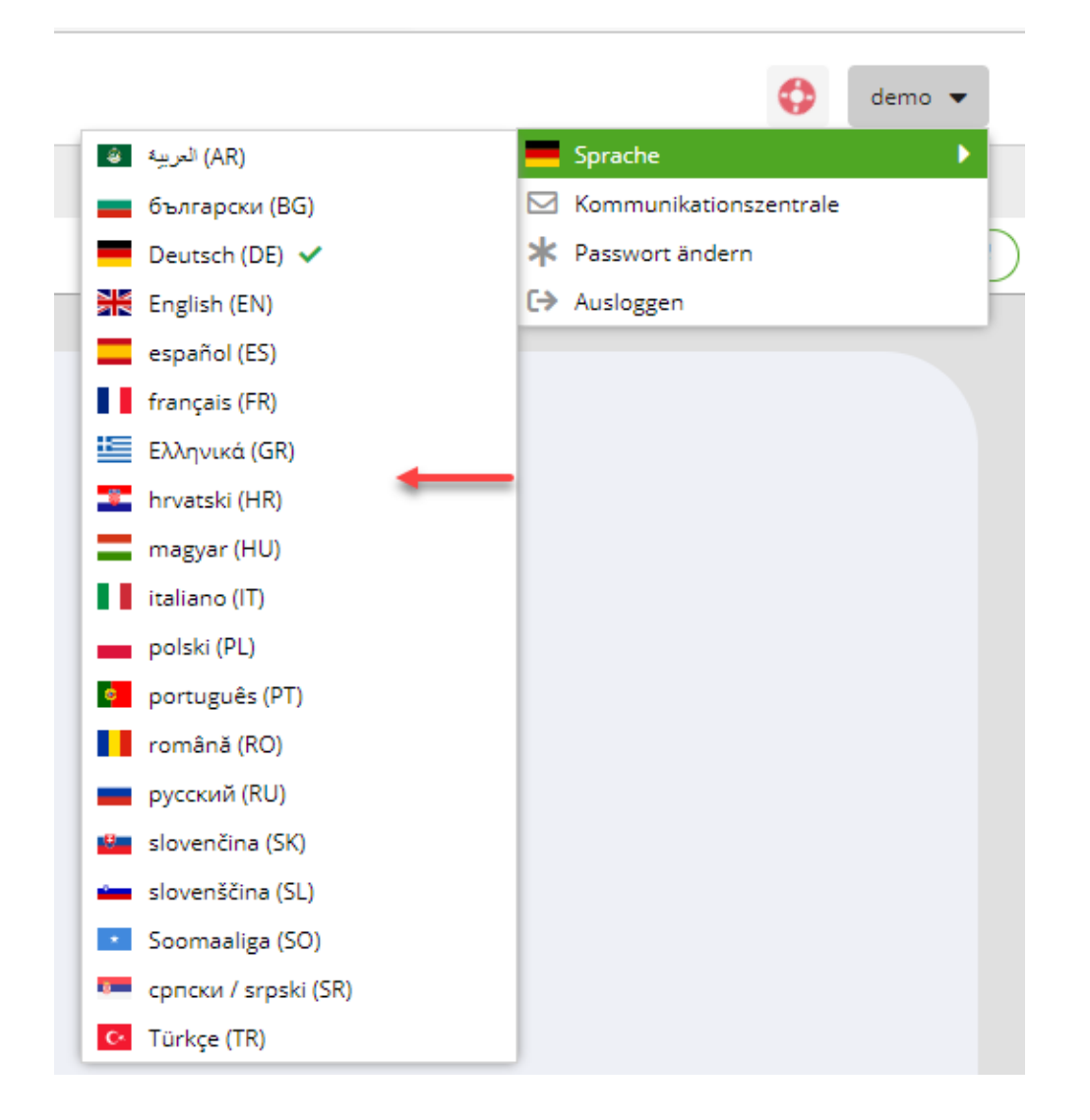

### Confirm this with "Ja / Yes"

| Bestä | tigen 🗙                                              |
|-------|------------------------------------------------------|
| ?     | Möchten Sie die Sprache wechseln und sam® neu laden? |
|       | Ja Nein                                              |

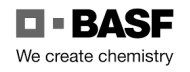

### Step 5

You will return to the home page.

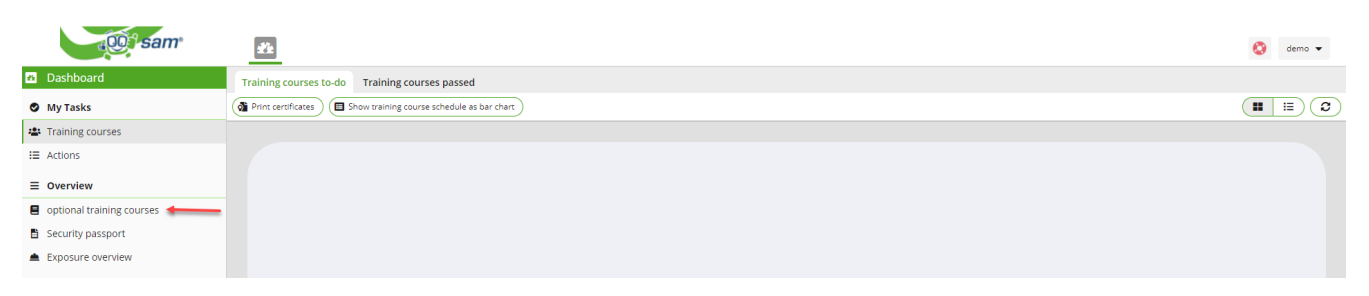

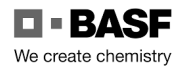

### Step 6

You will receive an overview of the categories that can be completed. Choose your language.

| a Opi sam                                 | 2 te             |          |                               |                           | ¢                             |
|-------------------------------------------|------------------|----------|-------------------------------|---------------------------|-------------------------------|
| Dashboard                                 | Suche            | Q        |                               |                           |                               |
| Meine Aufgaben                            | - E Kontraktoren |          |                               |                           |                               |
| 🛎 Unterweisungen                          |                  |          |                               |                           |                               |
| i≣ Maßnahmen                              |                  |          | Test für Aufsichtsführende DE | Handwerker EN Test for    | Handwerker PT Teste para      |
| ≡ Übersicht                               |                  |          |                               | craftsmen                 | artesaos                      |
| Schnupperthemen                           |                  |          |                               |                           |                               |
| Sicherheitspass                           |                  |          |                               |                           |                               |
| <ul> <li>Expositions-Übersicht</li> </ul> |                  |          |                               |                           |                               |
|                                           |                  |          | Test für Büro und sonstige    | Sicherheitsfilm Ungarisch | اختبار للحرفيين Handwerker AR |
|                                           |                  |          | Mitarbeiter DE                | Biztonsági film magyar    |                               |
|                                           |                  |          |                               |                           |                               |
|                                           |                  | <u> </u> |                               |                           |                               |
|                                           |                  |          |                               |                           |                               |
|                                           |                  |          | Sicherheitsfilm Deutsch       | Handwerker BG Тест за     | Handwerker HR Test za         |
|                                           |                  |          |                               | занаятчии                 | obrtnike                      |
|                                           |                  |          |                               |                           |                               |
|                                           |                  |          |                               |                           |                               |
|                                           |                  |          |                               |                           |                               |
|                                           |                  |          | Handwerker IT Test per        | Handwerker RO Test pentru | Handwerker GR Δοκιμή για      |
|                                           |                  |          | artigiani                     | meșteșugari               | τεχνίτες                      |
|                                           |                  |          |                               |                           |                               |
|                                           |                  |          |                               |                           |                               |
|                                           |                  |          |                               |                           |                               |
|                                           |                  |          | Handwerker PL Test dla        | Handwerker RU Тест для    | Handwerker FR Test pour les   |

| Büro SK Test na kancelárskych a | Büro RU Тест для офисных и        | Handwerker ES Prueba para              |
|---------------------------------|-----------------------------------|----------------------------------------|
| iných zamestnancov              | других сотрудников                | artesanos                              |
| Handwerker SR Preskus za        | Büro TR Ofis ve diğer çalışanlar  | Büro SR Preizkus za pisarniške         |
| obrtnike                        | için test                         | in druge zaposlene                     |
| Handwerk <u>er</u> HU Teszt     | Büro HU Teszt irodai és egyéb     | Büro ES Prueba para empleados          |
| kézműveseknek                   | alkalmazottak számára             | de oficina y otros empleados           |
| Sicherheitsfilm Griechisch      | Sicherheitsfilm Polnisch Film     | Sicherheitsfilm <u>R</u> umänisch Film |
| Ταινία ασφαλείας Ελληνικά       | bezpieczeństwa polski             | de securitate română                   |
| Sicherheitsfilm Türkisch        | Sicherheitsfilm Englisch Security | Sicherheitsfilm Kroatisch              |
| Güvenlik filmi Türkçe           | film English                      | Sigurnosni film Hrvatski               |

Technical hotline: In case of application errors or questions, please contact the IS Service Desk for Security System 15/29 in Ludwigshafen at +49 621 60 77577 (selection 3 - 6)

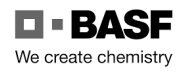

Step 7 Click on the "Play" icon

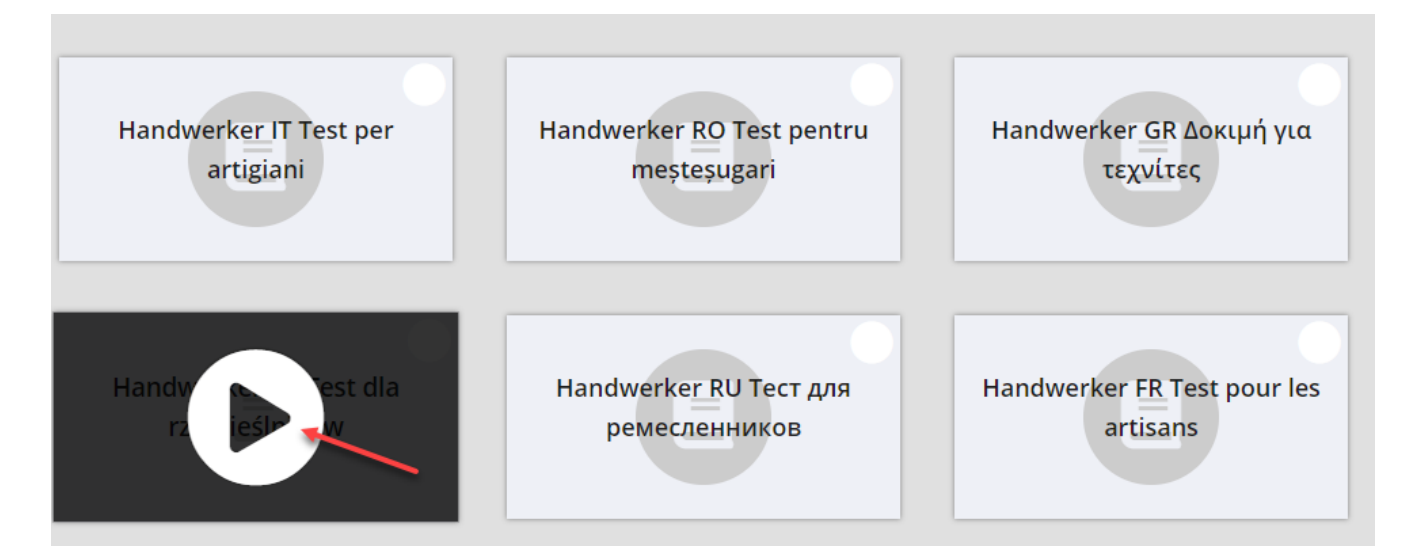

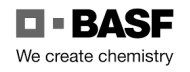

### Step 8 Click on "Vor / Before".

| 😑 Vorschau   Test für Büro und sonstige Mitarbeiter DE   Anleitung |                                                    |                                                |                                                     |  |
|--------------------------------------------------------------------|----------------------------------------------------|------------------------------------------------|-----------------------------------------------------|--|
| Seite 1 von 9                                                      | (O Kommentar                                       |                                                | Abbrechen G Zurück                                  |  |
|                                                                    | Prüfung für Büro                                   | und sonstige Tätigkeit                         | en                                                  |  |
| Wenn Sie auf die Tas                                               | ste "Vor" drücken startet                          | die Prüfung auf deuts                          | ch.                                                 |  |
| Wenn Sie diese nicht<br>auf abbrechen. Sie k                       | t durchführen möchten, o<br>önnen dann eine andere | oder die Sprache wech<br>Sprache, oder eine ar | seln möchten, drücken Sie<br>ndere Schulung wählen. |  |
|                                                                    |                                                    |                                                |                                                     |  |
|                                                                    |                                                    |                                                |                                                     |  |
|                                                                    |                                                    |                                                |                                                     |  |

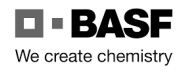

### Step 9

Click on "Vor / Before" to start the security test.

| 😑 Vorschau   Test für Büro und sonstige Mitarbeiter DE   Büro - DE Willkommen 🛛 🕄 🖽 |                                     |                                          |                    |  |  |
|-------------------------------------------------------------------------------------|-------------------------------------|------------------------------------------|--------------------|--|--|
| Seite 2 von 9                                                                       | (Q Kommentar                        |                                          | Abbrechen C Zurück |  |  |
|                                                                                     |                                     |                                          |                    |  |  |
|                                                                                     |                                     |                                          |                    |  |  |
|                                                                                     |                                     |                                          |                    |  |  |
| Willkommen in der BASF.                                                             |                                     |                                          |                    |  |  |
| Um einen Zugang zum Werksgel                                                        | lände zu erhalten, müssen Sie m     | it unseren Sicherheitsregeln vertraut se | in.                |  |  |
| Der Computer überprüft Ihre Ken                                                     | intnisse, indem er Ihnen 8 Frager   | n stellt.                                |                    |  |  |
| Wenn Sie den Test bestanden ha                                                      | aben, bekommen Sie Ihrem Werk       | sausweis.                                |                    |  |  |
| Bei Nichtbestehen dürfen Sie der                                                    | n Test am selben Tag 1x wiederh     | olen.                                    |                    |  |  |
| Wir wünschen Ihnen Sicherheit b                                                     | ei Ihrer Arbeit und viel Erfolg bei | m Test!                                  |                    |  |  |
| Bedienhinweise:                                                                     |                                     |                                          |                    |  |  |
| Beantworten der Fragen durch B                                                      | erühren der Antwortfelder. Ihre A   | ntwort wird farblich gekennzeichnet.     |                    |  |  |
| Zur nächsten Frage: "Vor" drücke                                                    | en.                                 |                                          |                    |  |  |
| Zur vorherigen Frage/Antwort ko                                                     | rrigieren: "Zurück" drücken.        |                                          |                    |  |  |
|                                                                                     |                                     |                                          |                    |  |  |
|                                                                                     |                                     |                                          |                    |  |  |

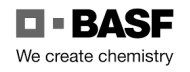

[19.10.2023a]

### Step 10

Answer the question by clicking in the box.

| Vorschau   Test f ür B üro und sonstige Mitarbeiter DE   Frage 1                                                                 | ) B ()                  |
|----------------------------------------------------------------------------------------------------|-------------------------|
| Seite 3 von 9  Q Kommentar                                                                                                    | Abbrechen G Zurück OVor |
| 101. Was benötigt man, um das Werksgelände<br>zu betreten?                                                                       |                         |
| Achtung! Sie haben nur noch 1 Versuch.<br>Antwortmöglichkeiten<br>Zum Betreten des Werksgeländes<br>benötige ich einen Werksausv | veis.                   |
| Zum Betreten des Werksgeländes<br>benötige ich einen Schlüssel.                                                                  |                         |
| Nichts, jeder darf das Werksgelände<br>betreten.                                                                                 |                         |

Click on "Next" to go to the next question.

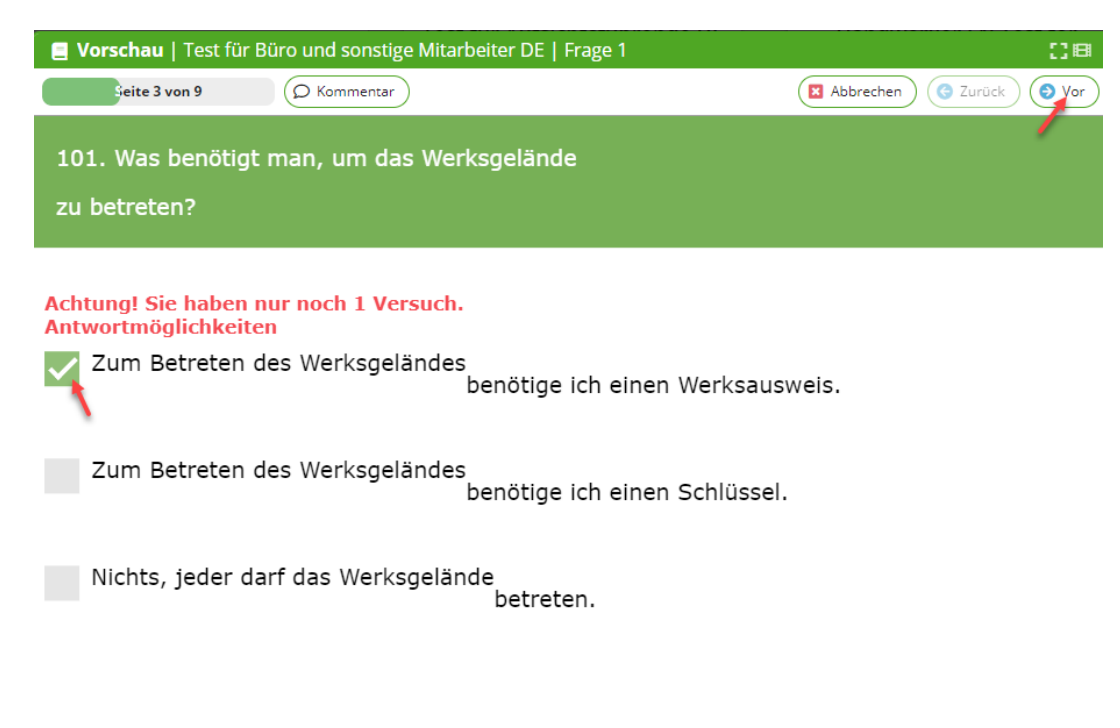

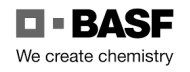

### Step 11

Answer the last question. Click on "Vor / Before

| Vorschau   Test für Büro und sonstige Mitarbeiter DE   Frage 7                                                                                   | ) B (                    |
|----------------------------------------------------------------------------------------------------|--------------------------|
| Seite 9 von 9 O Kommentar                                                                                                    | Abbrechen C Zurück O Vor |
| 803. Soll ich andere auf Fehlverhalten hinweisen?                                                                                                |                          |
| Achtung! Sie haben nur noch 1 Versuch.<br>Antwortmöglichkeiten<br>Ja, dies trägt für alle zu mehr Sicherheit bei.                                |                          |
| Nein, andere auf Fehlverhalten hinzuweisen, könnte zu Streit führen.<br>Wenn ich mich damit nicht wohl fühle, muss ich Kollegen nicht kritisiere | n und auf Fehlverhalten  |
| hinweisen.                                                                                                    |                          |
|                                                                                                    |                          |
|                                                                                                    |                          |

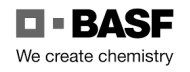

## Step 12 Click on "Ja / Yes" to finish the test.

| <b>Vorschau</b>   Test für Büro und sonstig                                                                                                    | ge Mitarbeiter DE   Frage 7                                                                            | Abbrechen G Zurück O Vor           |
|----------------------------------------------------------------------------------------------------|----------------------------------------------------------------------------------------------------|------------------------------------|
| 803. Soll ich andere auf Fehlve                                                                                                    |                                                                                                    |                                    |
| Achtung! Sie haben nur noch 1 Ver         Antwortmöglichkeiten         Ja, dies trägt für alle zu mehr S         Nein, andere auf Fehlverhalten         Wenn ich mich damit nicht wohl hinweisen. | rsuch.<br>icherheit bei.<br>Bestätigung ×<br>Möchten Sie den Abschlusstest nun abschließen?<br>Ja Nein | n.<br>sieren und auf Fehlverhalten |

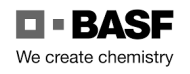

### Step 13

You will be taken back to the start page. Here you can take the test again or log out.

| (00) sam              | 2 k              |                                                                                                  | 🚯 demo 👻        |
|-----------------------|------------------|--------------------------------------------------------------------------------------------------|-----------------|
| 🕺 Dashboard           | Suche Q          |                                                                                                  | <b>II</b> II (2 |
| Meine Aufgaben        | 📜 🖿 Kontraktoren |                                                                                                  |                 |
| 😩 Unterweisungen      |                  |                                                                                                  |                 |
| i≣ Maßnahmen          |                  | Test für Aufsichtsführende DE         Handwerker EN Test for         Handwerker PT Teste para    |                 |
| ≡ Übersicht           |                  | craftsmen artesãos                                                                               |                 |
| Schnupperthemen       |                  |                                                                                                  |                 |
| Sicherheitspass       |                  |                                                                                                  |                 |
| Expositions-Obersicht |                  | Test für Büro und sonstige<br>Mitarbeiter DE Sicherheitsfilm Ungarisch<br>Biztonsági film magyar |                 |
|                       |                  | Sicherheitsfilm Deutsch<br>Занаятчии<br>оbrtnike                                                 |                 |
|                       |                  | Handwerker IT Test per<br>artigiani Handwerker RO Test pentru<br>meşteşugari τεχνίτες            |                 |
|                       |                  | Handwerker PL Test dla Handwerker RU Tect для Handwerker FR Test pour les                        |                 |

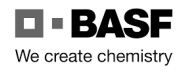

### Step 14

To log out, click on the arrow next to the user name.

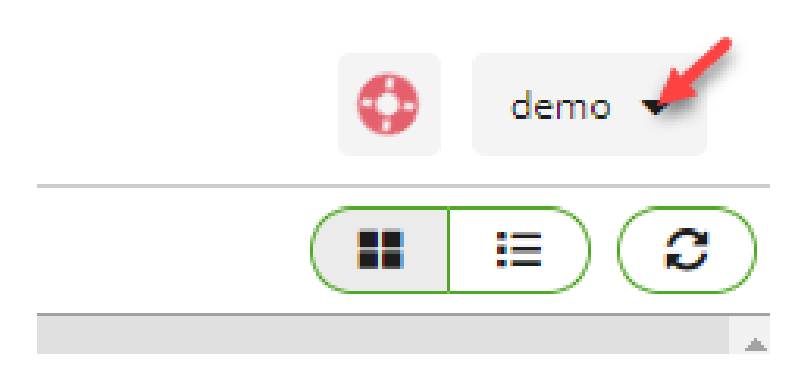

A drop-down field opens. Please click on "ausloggen / log out".

|   |                        | demo | • |   |
|---|------------------------|------|---|---|
|   | Sprache                |      | ► | - |
|   | Kommunikationszentrale |      |   | _ |
| * | Passwort ändern        |      |   | l |
| € | Ausloggen 🔶            |      |   |   |

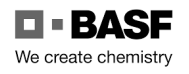

### Step 15

Now you are back on the start page of the programme. You can log in again to practise the test more times.

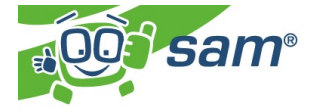

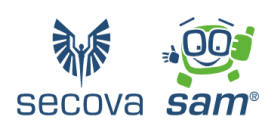

| ÷ | Anmeldename |
|---|-------------|
|   | Passwort    |

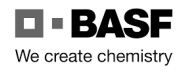

[19.10.2023a]

### Access data to the SSP Self Service Portal Security System lost

If an External Person has lost their access data to the SSP Self Service Portal, this must request/perform a password reset.

### Step 1

Go to this page: https://external-profile-management.basf.com/mydata

### Step 2

Click on the button "Forgot/Request new password".

| <b>BASF</b><br>We create chemistry |           |    |
|------------------------------------|-----------|----|
|                                    | Username: |    |
|                                    | LOGON     |    |
| Request new password               |           | \$ |

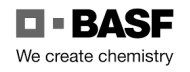

[19.10.2023a]

### Step 3

Fill in the **Enter user name** field with the mail address. Fill in the **Confirm username** field again with the mail address. Click on **"Submit"**.

### Hint:

If you have forgotten your e-mail address, the external dispatcher can look it up in the security system.

To do this, do the following: "Click on "Identities Click on "Overview of applications already submitted/prepared". CTRL+F (press simultaneously) Enter last name Click on the desired person (Must be in status: "Checked")

| BASF We create chemistry                                                                                                    |              |   |  |            |  |
|----------------------------------------------------------------------------------------------------|--------------|---|--|------------|--|
| Passwort vergessen                                                                                                    |              |   |  |            |  |
| Willkommen                                                                                                    |              |   |  | Abschicken |  |
| Mithilfe des untenstehenden Formulars können Sie die Zurücksetzung Ihres Passwortes beantragen. Wenn Ihr Benutzer existiert, wird Ihnen per E-Mail ein Link<br>zugeschickt, mit dem Sie Ihr Passwort zurücksetzen können. Bitte überprüfen Sie Ihr E-Mail Postfach nach dem Abschicken des Formulars. |              |   |  |            |  |
| Eingabe Benutzername:                                                                                                    | Benutzername | • |  |            |  |
| Bestätigung Benutzername:                                                                                                    | Benutzername | + |  |            |  |

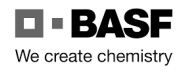

### Step 4

Close the window/browser.

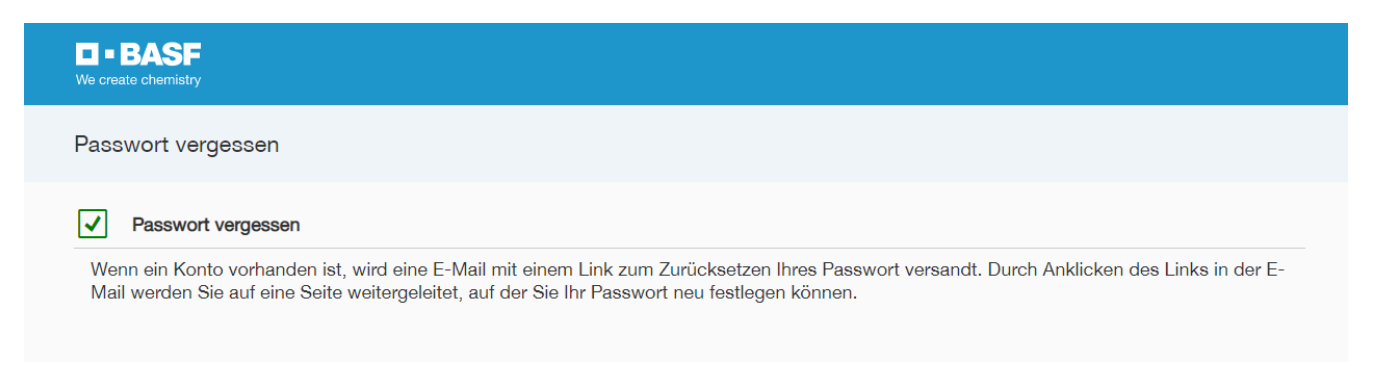

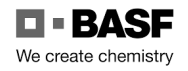

#### Step 5

Now you receive this e-mail. Please follow the instructions...

Ihr BASF Account Passwort zurücksetzen

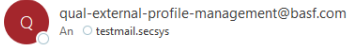

Sehr geehrte(r) Phoebe Buffay-Roßner

Sie haben vor kurzem die Rücksetzung Ihres Passworts für Ihr Konto angefordert.

Klicken Sie bitte auf den nachfolgenden Link, um Ihr Passwort festzulegen

#### Neues Passwort definieren

Der Link ist nur 1 Tag gültig und kann nur einmal genutzt werden.

Falls der Aktivierungslink oben nicht angezeigt wird, kopieren Sie bitte diese URL in Ihren Browser: https://qual-external-profile-management.basf.com/setpassword?ott=8WJ00MRSYLPZQGMMPWX9LWAK6GCR0WHMPGMJWR5P1QU

Bitte leiten Sie diese E-Mail nicht weiter, da sie personenbezogene Daten enthält.

Dies ist eine automatisch generierte E-Mail. Bitte antworten Sie nicht auf diese E-Mail.

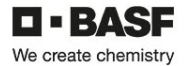

BASF SE, Registered Office: 67056 Ludwigshafen, Germany Registration Court. Amtsgericht Ludwigshafen, Registration No.: HRB 6000 Chairman of the Supervisory Board: Kurt Bock Board of Executive Directors: Martin Brudermueller, Chairman; Hane-Ulrich forgel, Vice Chairman; Sach Duborg, Michael Heinz, Markus Kamieth, Melanie Mass-Brunner Information on data protection can be found here: https://www.basf.o al/data-protection-at-basf.html

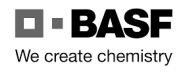

[19.10.2023a]

### **DEAG** permanent import and export licence application

Persons with permanent identity cards must in principle declare their transfer goods that are needed to carry out work.

This means that company-owned items that are repeatedly imported and / or exported must be recorded in the system.

For more information, please visit the <u>Onboarding of Externals</u> homepage (basf.com).

in "Step 4: Apply for permanent import and export licences...".

The site Schwarzheide does not use this module.